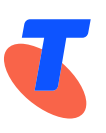

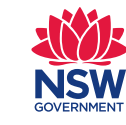

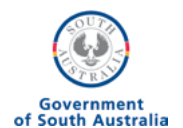

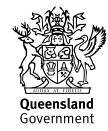

# My Telstra App Quick Reference Guide

## **Getting started**

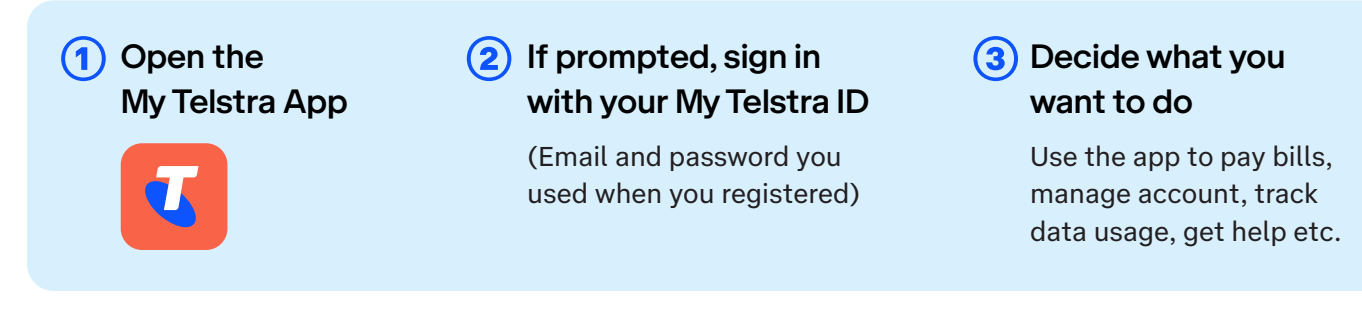

## Explore the App

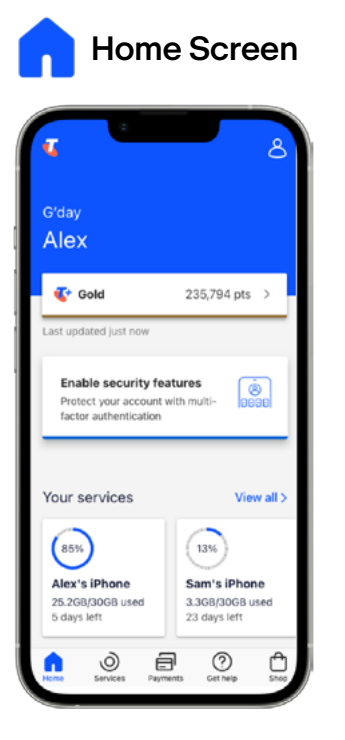

Provides a personalised snapshot of your services.

- Scroll for options
- Tap "View All" for detail about your services, like your data usage
- Icons at the bottom of the screen access other pages, like "Get Help" and "Payments"

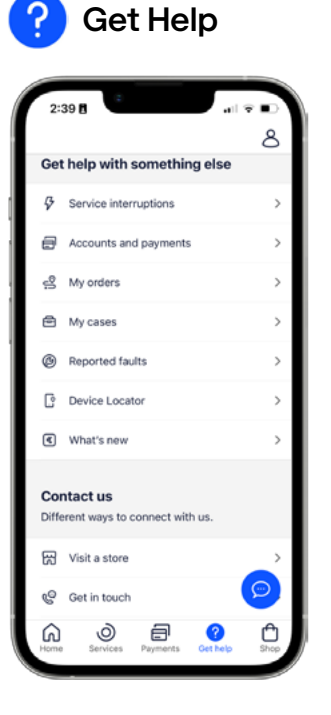

Tap the "Get Help" icon on any page to access help. Scroll for options. From here you can:

- Message Telstra tap or "contact us"
- Find Telstra advice on a range of topics
- Book an in-store appointment

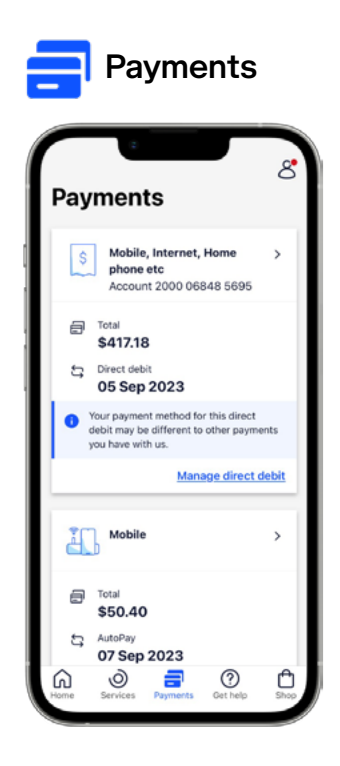

Tap the icon at the bottom of the home screen to access Payments. Then tap on the relevant account. From here you can:

- Pay your bill
- Set up direct debit
- View a previous bill
- Change how you receive your bills

## **More Information**

### I can't find My Telstra App on the phone

- Go to App Store (Apple devices) 🕂 or Google Play (Android devices). 📂
- Type "My Telstra" in the search bar. You should then be able to open the app.

### How do I set up Direct Debit?

- Go to the Payments tab and tap the relevant account.
- Select "Manage direct debit" (Note: direct debit will not activate if there is any amount currently owing so pay any outstanding bills frst).
- Select from an existing payment method or add a new card or bank account. (Check that the credit card you're signing up with isn't about to expire).

#### How do I book an in-store appointment?

- Scroll down the Get Help page to the "Contact us" section and tap "Visit a store".
- Then tap "Book an in-store appointment".
- Find your store and select a suitable time. Confrm your details when prompted.

### Is there a charge for in-store appointments?

Most in-store appointments are free, unless you are seeking specifc tech advice relating to your individual device. You will always be told if there is going to be a charge.

Assistance around billing and your Telstra service is free.

#### What is Telstra Plus

Telstra Plus is the Telstra rewards scheme, and can be accessed by tapping the points display at the top of the app's home page. Telstra Plus includes options like discounted tickets to movies and special events. You will need to join Telstra Plus before you can begin earning points and accessing rewards.

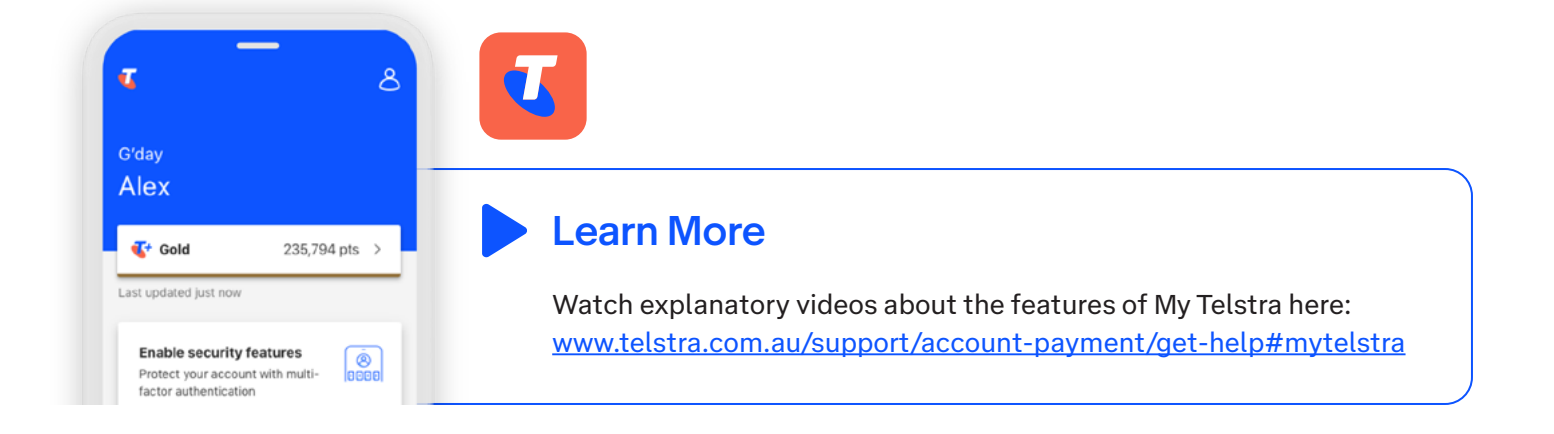